## Smart Attendance: How to change settings

User can change the settings of their smart attendance device using SMS. The table below lists the commands used for accessing & changing settings.

| SET SRVIP 1 <url></url>          | Sets cloud server IP (See Note 1)                                                    |
|----------------------------------|--------------------------------------------------------------------------------------|
| SET SRVPORT 1 <port></port>      | Sets Server Port                                                                     |
| SET RID                          | Set Reader ID (See note 2)                                                           |
| SET APK <apk></apk>              | Set Application User ID (See note 2)                                                 |
| SET LOGIN pass123                | Login with password "pass123"                                                        |
| SET LOGOUT                       | Log Out from settings mode                                                           |
| SET PASS <new password=""></new> | Change User Password (See note 3)                                                    |
| GET SRVIP 1                      | Get Server Address from system                                                       |
| GET SRVPORT 1                    | Get Server Port from system                                                          |
| GET APK                          | Get App Key from system                                                              |
| GET RID                          | Get Reader ID from system                                                            |
| SET/GET EPU                      | Set/Get the endpoint for transaction upload                                          |
| SET/GET EPT                      | Set/Get the endpoint for date time sync                                              |
| GET IMEI                         | Get IMEI number of GPRS Module                                                       |
| GET STAT                         | Get Status info like Firmware Version, IMEI,<br>Date, Time, Server URL & Port Number |

NOTE:

- 1. While Entering Server URL, DO NOT add "http://" to the URL. For example if the URL is <a href="http://timemuster.com">http://timemuster.com</a>, user must enter URL as "timemuster.com"
- 2. Maximum length for setting "RID" & "APK" is 8 Alphanumeric Characters
- 3. Maximum length for New Password is 8 Alphanumeric Characters

## Instructions for Using the Commands

- 1. All commands must be in CAPITAL LETTERS, as shown above
- 2. User must Log In with "SET LOGIN <Password>". Device will respond with "Login OK" message.
- 3. If User does not send any message for 2 minutes after logging in, device will automatically log out.
- 4. Device will only accept commands from the Phone Number that has sent the "Login" command.
- 5. Default Password is "pass123"